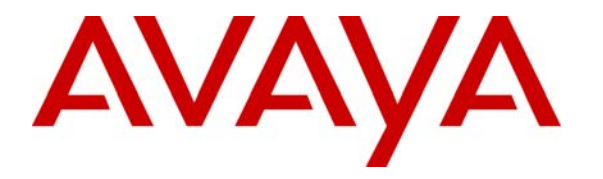

Avaya Solution & Interoperability Test Lab

### Sample Avaya Communication Manager Meet-me Conference Configuration for the Conservation of DID Numbers - Issue 1.0

#### Abstract

These Application Notes describe how to configure a sample Avaya Communication Manager Meet-me Conference configuration for the conservation of Direct Inward Dialing (DID) numbers. Since the Meet-me conference feature uses Vector Directory Numbers (VDNs), a global DID extension can be configured to map to a vector that collects the Meet-me conference VDN extension and checks in a vector routing table for the collected extension. If the collected extension is in the routing table, external users are automatically routed to the appropriate Meet-me Conference; otherwise they are disconnected.

### 1. Introduction

These Application Notes describe how to configure a sample Avaya Communication Manager Meet-me Conference configuration for the conservation of Direct Inward Dialing (DID) numbers. Since as the Meet-me conference feature uses Vector Directory Numbers (VDNs), a global DID extension can be configured to map to a vector that collects the Meet-me conference VDN extension and checks in a vector routing table for the collected extension. If the collected extension is in the routing table, external users are automatically routed to the appropriate Meetme Conference; otherwise they are disconnected.

The configuration depicted in **Figure 1** illustrates the network configuration used to verify the Avaya Communication Manager Meet-me Conference configuration described in these Application Notes.

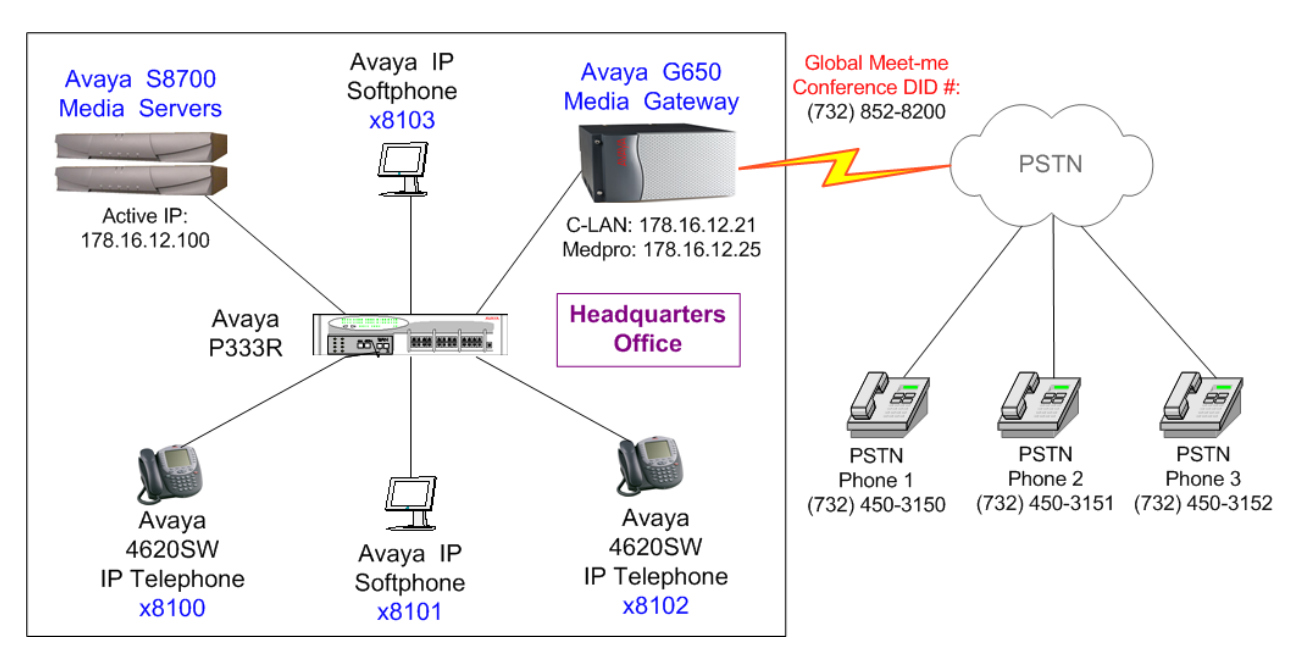

Figure 1: Avaya Communication Manager Meet-me Conference Configuration

### 2. Equipment and Software Validated

The following equipment and software were used for the sample configuration provided:

| Equipment                                             | Version       |
|-------------------------------------------------------|---------------|
| Avaya S8700 Media Servers running Avaya Communication | 2.1.1         |
| Manager                                               |               |
| Avaya G650 Media Gateway                              |               |
| Avaya TN2312BP IPSI Circuit Packs                     | HW03 – FW0009 |
| Avaya TN799DP C-LAN Circuit Pack                      | HW01 – FW0011 |
| Avaya TN2302AP MEDPRO Circuit Pack                    | HW03 – FW0075 |
| Avaya TN464F DS1 Interface Circuit Pack               | Vintage 20    |
| Avaya 4620SW IP Telephones                            | 2.1.1         |
| Avaya IP Softphones                                   | 5.1           |

#### **Table 1: Equipment and Software Validated**

### 3. Avaya S8700 Media Server Configuration

The following sections describe how to configure the necessary parameters to build a Meet-me conference configuration for the conservation of DID numbers.

**Note:** These Application Notes assume the C-LAN and IP Media Processor (also known as Prowler or MedPro) circuit packs in the Avaya G650 Media Gateway and Avaya S8700 Media Server have been previously administered.

#### 3.1. Checking Avaya Communication Manager Licenses

To configure Meet-me Conference, Avaya Communication Manager licenses must be obtained and activated. The next series of steps can be performed to check if Avaya Communication Manager has sufficient licenses to configure Meet-me Conferences. Contact your Avaya representative if the required highlighted feature below is not enabled.

| Step | Description                                                                                                    |                                                                |        |
|------|----------------------------------------------------------------------------------------------------|----------------------------------------------------------------|--------|
| 1.   | From the Avaya Communication Manag                                                                                                    | er SAT screen, issue the command "display sys                  | tem-   |
|      | parameters customer-options". Go to 1                                                                                                    | Page 4 and verify that the "Enhanced                           |        |
|      | <b>Conferencing</b> " feature is set to " <b>v</b> ".                                                                                                    |                                                                |        |
|      |                                                                                                    |                                                                |        |
|      | display system-parameters customer                                                                                                    | -options Page 4 of                                             | 11     |
|      | OP'                                                                                                    | FIONAL FEATURES                                                |        |
|      |                                                                                                    |                                                                |        |
|      | Emergency Access to Attendant?                                                                                                    | ISDN Feature Plus?                                             | У      |
|      | Enable 'dadmin' Login? 1                                                                                                    | 1 ISDN Network Call Redirection?                               | У      |
|      | Ennanced Conferencing?                                                                                                    | ISDN-BRI ITURKS?                                               | У      |
|      | Extended Cvg/Ewd Admin?                                                                                                    | / IOCAL Spare Processor?                                       | y<br>n |
|      | External Device Alarm Admin?                                                                                                    | Malicious Call Trace?                                          | v      |
|      | Five Port Networks Max Per MCC?                                                                                                    | n Media Encryption Over IP?                                    | y<br>Y |
|      | Flexible Billing?                                                                                                    | Mode Code for Centralized Voice Mail?                          | n      |
|      | Forced Entry of Account Codes?                                                                                                    | Y                                                              |        |
|      | Global Call Classification?                                                                                                    | Y Multifrequency Signaling?                                    | У      |
|      | Hospitality (Basic)?                                                                                                    | Y Multimedia Appl. Server Interface (MASI)?                    | У      |
|      | Hospitality (G3V3 Enhancements)?                                                                                                    | Multimedia Call Handling (Basic)?                              | У      |
|      | IP Trunks?                                                                                                    | Multimedia Call Handling (Enhanced)?                           | У      |
|      | TD Attendent Concelerat                                                                                                    | Multinational Locations?                                       | n      |
|      | IP Accelluance Consoles:                                                                                                    | Multiple Level Precedence & Preemption:<br>Multiple Locations? | Y<br>V |
|      | Internet Protocol (IP) PNC?                                                                                                    | v Personal Station Access (PSA)?                               | y<br>V |
|      | ( , , |                                                                | 1      |
|      | (NOTE: You must logoff & lo                                                                                                    | ogin to effect the permission changes.)                        |        |
|      |                                                                                                    |                                                                |        |

#### 3.2. Administering Feature Access Codes

Administer Communication Manager Features Access Codes for Meet-me Conference.

| p | Description                                                                          |    |
|---|--------------------------------------------------------------------------------------|----|
|   | From the Avaya Communication Manager SAT screen, issue the command "change system    | n  |
|   | parameters features". Administer the "Announcement Access Code" to record the vector | or |
|   | announcements for Meet-me Conference.                                                |    |
|   |                                                                                      |    |
|   | change feature-access-codes Page 1 of 9                                              | ,  |
|   | FEATURE ACCESS CODE (FAC)                                                            |    |
|   | Abbreviated Dialing List1 Access Code:                                               |    |
|   | Abbreviated Dialing List2 Access Code:                                               |    |
|   | Abbreviated Dialing List3 Access Code:                                               |    |
|   | Abbreviated Dial - Prgm Group List Access Code:                                      |    |
|   | Announcement Access Code: 142                                                        |    |
|   | Answer Back Access Code:                                                             |    |
|   | Auto Alternate Routing (AAR) Access Code: 8                                          |    |
|   | Auto Route Selection (ARS) - Access Code 1: 9 Access Code 2:                         |    |
|   | Automatic Callback Activation: Deactivation:                                         |    |
|   | Call Forwarding Activation Busy/DA: All: 145 Deactivation: 146                       |    |
|   | Call Park Access Code:                                                               |    |
|   | Call Pickup Access Code:                                                             |    |
|   | CAS Remote Hold/Answer Hold-Unhold Access Code:                                      |    |
|   | CDR Account Code Access Code:                                                        |    |
|   | Change COR Access Code:                                                              |    |
|   | Change Coverage Access Code:                                                         |    |
|   | Contact Closure Open Code: Close Code:                                               |    |
|   | Contact Closure Pulse Code:                                                          |    |

| Step | Description                                                                         |
|------|-------------------------------------------------------------------------------------|
| 2.   | Go to Page 2 and administer the "Meet-me Conference Access Code Change" for Meet-me |
|      | Conference hosts to change the Meet-me Conference access code.                      |
|      |                                                                                     |
|      | change feature-access-codes Page 2 of 9                                             |
|      | FEATURE ACCESS CODE (FAC)                                                           |
|      | Data Origination Access Code:                                                       |
|      | Data Privacy Access Code:                                                           |
|      | Directed Call Pickup Access Code:                                                   |
|      | Emergency Access to Attendant Access Code: Access Code 2:                           |
|      | Enhanced EC500 Activation: 130 Deactivation: 131                                    |
|      | Extended Call Fwd Activate Busy D/A All: Deactivation:                              |
|      | Extended Group Call Pickup Access Code:                                             |
|      | Facility Test Calls Access Code:                                                    |
|      | Flash Access Code:                                                                  |
|      | Group Control Restrict Activation: Deactivation:                                    |
|      | Hunt Group Busy Activation: Deactivation:                                           |
|      | ISDN Access Code:                                                                   |
|      | Last Number Dialed Access Code:                                                     |
|      | Leave word Calling Message Retrieval Lock:                                          |
|      | Leave word Calling Message Retrieval Uniock:                                        |
|      | Leave word Calling Senal A Message.                                                 |
|      | Maliaious Call Trace Astivation: Descrivation:                                      |
|      | Meet-me Conference Access Code Change: 144                                          |
|      |                                                                                     |
|      |                                                                                     |

#### **3.3. Meet-me Conference Configuration**

The following configuration shows how to administer the internal Meet-me Conference VDNs on Avaya Communication Manager. Meet-me conference VDN extensions 8140-8150 (vectors 10-20) were configured to verify these Applications Notes.

| Descr                                                                    | ipuoli                                                                                                    |                                                                                                    |                                                                          |                                                                |                                                                                                    |                                                                                           |                                                                      |                                                            |                                                             |                                                               |
|--------------------------------------------------------------------------|----------------------------------------------------------------------------------------------------|----------------------------------------------------------------------------------------------------|--------------------------------------------------------------------------|----------------------------------------------------------------|----------------------------------------------------------------------------------------------------|-------------------------------------------------------------------------------------------|----------------------------------------------------------------------|------------------------------------------------------------|-------------------------------------------------------------|---------------------------------------------------------------|
| Admi                                                                     | nister the                                                                                                    | Meet-me Co                                                                                                    | onfer                                                                    | ence                                                           | e announcements. The foll                                                                                                    | owing a                                                                                   | nnoun                                                                | cem                                                        | nent                                                        | ts ne                                                         |
| be co                                                                    | figured                                                                                                    |                                                                                                    |                                                                          |                                                                |                                                                                                    | U                                                                                         |                                                                      |                                                            |                                                             |                                                               |
|                                                                          | inguieu.                                                                                                    |                                                                                                    |                                                                          |                                                                |                                                                                                    |                                                                                           |                                                                      |                                                            |                                                             |                                                               |
| •                                                                        | Walcor                                                                                                    | neMMC ext                                                                                                    | oncic                                                                    | n 20                                                           | 001 Welcome to Person                                                                                                    | n'a Nam                                                                                   | o⊳ M                                                                 | aat                                                        | ma                                                          |                                                               |
| •                                                                        | Confor                                                                                                    |                                                                                                    |                                                                          | л <i>2</i> 0                                                   | 001 - Welconne to < reison                                                                                                    | i s_ivali                                                                                 |                                                                      | leel-                                                      | ·IIIC                                                       | ;                                                             |
|                                                                          | Confer                                                                                                    | ence. Please                                                                                                    | enter                                                                    | you                                                            | Ir access code.                                                                                                    |                                                                                           |                                                                      |                                                            |                                                             |                                                               |
| •                                                                        | Welcon                                                                                                    | neMMC2, ex                                                                                                    | tensi                                                                    | ion 2                                                          | 2002 - The access code en                                                                                                    | tered is                                                                                  | not va                                                               | alid.                                                      | Ple                                                         | ease                                                          |
|                                                                          | the acc                                                                                                    | ess code agai                                                                                                    | n.                                                                       |                                                                |                                                                                                    |                                                                                           |                                                                      |                                                            |                                                             |                                                               |
| •                                                                        | MMCI                                                                                                    | nvalidCode, e                                                                                                    | exten                                                                    | sior                                                           | n 2003 – This access code                                                                                                    | is invali                                                                                 | d. Plea                                                              | ase                                                        | con                                                         | ntact                                                         |
|                                                                          | confere                                                                                                    | ence call coor                                                                                                    | dina                                                                     | tor t                                                          | o make sure you have the                                                                                                    | correct t                                                                                 | elenh                                                                | one                                                        | nui                                                         | mber                                                          |
|                                                                          | 200000                                                                                                    | code                                                                                                    | umu                                                                      | .01 1                                                          | to make sure you have the                                                                                                    | concert                                                                                   | erepii                                                               | one                                                        | 1101                                                        | moor                                                          |
|                                                                          |                                                                                                    | D                                                                                                    | , .                                                                      | . ,                                                            | 2004 X                                                                                                    | 11 · 1                                                                                    | ı •                                                                  |                                                            |                                                             |                                                               |
| •                                                                        | MMCI                                                                                                    | nProgress, ex                                                                                                    | tensi                                                                    | lon 2                                                          | 2004 - Y our conference ca                                                                                                    | ull 1s alre                                                                               | eady 11                                                              | n pr                                                       | ogr                                                         | ess.                                                          |
| -                                                                        | ММСТ                                                                                                    | FirstParty ext                                                                                                    | ensid                                                                    | on 2                                                           | 005 - You are the first part                                                                                                    | ty to joi                                                                                 | n the o                                                              | conf                                                       | fere                                                        | ence.                                                         |
| •                                                                        | IVIIVICI                                                                                                    | instraity, ext                                                                                                    | UIIDIQ                                                                   |                                                                |                                                                                                    |                                                                                           |                                                                      |                                                            |                                                             |                                                               |
| •                                                                        | MMCF                                                                                                    | Full. extension                                                                                                    | n 200                                                                    | )6 –                                                           | The Meet-me Conference                                                                                                    | is filled                                                                                 | to car                                                               | naci                                                       | tv.                                                         | Plea                                                          |
| •                                                                        | MMCF                                                                                                    | Full, extension<br>the conferen                                                                                                    | n 200                                                                    | )6 –                                                           | The Meet-me Conference                                                                                                    | is filled                                                                                 | to caj                                                               | paci                                                       | ty.                                                         | Plea                                                          |
| •                                                                        | MMCF                                                                                                    | Full, extension<br>the conferen                                                                                                    | n 200<br>ce ca                                                           | )6 –<br>all co                                                 | The Meet-me Conference<br>oordinator for assistance.                                                                                                    | is filled<br>Goodbye                                                                      | to caj<br>e.                                                         | paci                                                       | ty.                                                         | Plea                                                          |
| •                                                                        | MMCF                                                                                                    | Full, extension<br>the conferen                                                                                                    | n 200<br>ce ca                                                           | )6 –<br>all co                                                 | The Meet-me Conference<br>oordinator for assistance.                                                                                                    | is filled<br>Goodbye                                                                      | to caj<br>e.                                                         | paci                                                       | ty.                                                         | Plea                                                          |
| •<br>•<br>All ar                                                         | MMCF<br>contact                                                                                                    | Full, extension<br>the conferent<br>ments in Avay                                                                                                    | n 200<br>ce ca<br>va Co                                                  | )6 –<br>all co                                                 | The Meet-me Conference<br>oordinator for assistance. (<br>nunication Manager are ad                                                                                                    | is filled<br>Goodbye                                                                      | to caj<br>e.<br>ed by                                                | paci<br>typi                                               | ity.                                                        | Plea<br>the                                                   |
| •<br>•<br>All ar<br>" <b>cha</b> r                                       | MMCF<br>contact                                                                                                    | Full, extension<br>the conferent<br>ments in Avay                                                                                                    | n 200<br>ce ca<br>va Co                                                  | )6 –<br>all co<br>omm                                          | The Meet-me Conference<br>oordinator for assistance. (<br>nunication Manager are add<br>d. The following screen st                                                                                                    | is filled<br>Goodbye<br>minister                                                          | to caj<br>e.<br>ed by                                                | paci<br>typi                                               | ty.<br>ing                                                  | Plea<br>the<br>d Me                                           |
| •<br>•<br>All ar<br>" <b>char</b>                                        | MMCF<br>contact<br>nouncen                                                                                                | Full, extension<br>the conferent<br>ments in Avay<br>uncements"                                                                                                    | n 200<br>ce ca<br>va Co<br>comi                                          | )6 –<br>all co<br>omm<br>man                                   | The Meet-me Conference<br>oordinator for assistance. (<br>nunication Manager are ad<br>d. The following screen sh                                                                                                    | is filled<br>Goodbye<br>minister<br>nows the                                              | to caj<br>e.<br>ed by<br>admi                                        | paci<br>typi<br>nist                                       | ty.<br>ing<br>erec                                          | Plea<br>the<br>d Me                                           |
| All ar<br>" <b>char</b><br>Confe                                         | MMCF<br>contact<br>nouncen<br>ge anno<br>rence an                                                                         | Full, extension<br>the conferent<br>nents in Avay<br><b>uncements</b> "<br>nouncements                                                                                                    | n 200<br>ce ca<br>va Co<br>comi                                          | )6 –<br>all co<br>omm<br>man                                   | The Meet-me Conference<br>oordinator for assistance. (<br>nunication Manager are ad<br>d. The following screen sh                                                                                                    | is filled<br>Goodbye<br>minister<br>nows the                                              | to caj<br>e.<br>ed by<br>admi                                        | paci<br>typi<br>nist                                       | ing<br>ereo                                                 | Plea<br>the<br>d Me                                           |
| All ar<br>" <b>cha</b> r<br>Confe                                        | MMCF<br>MMCF<br>contact<br>nouncen<br><b>ge anno</b><br>rence an                                                          | Full, extension<br>the conferent<br>nents in Avay<br><b>uncements</b> "<br>nouncements                                                                                                    | n 200<br>ce ca<br>va Co<br>comi                                          | )6 –<br>all co<br>omm<br>man                                   | The Meet-me Conference<br>oordinator for assistance. (<br>nunication Manager are ad<br>d. The following screen sh                                                                                                    | is filled<br>Goodbye<br>ministere<br>nows the                                             | to cap<br>e.<br>ed by<br>admi                                        | paci<br>typi<br>nist                                       | ing<br>erec                                                 | Plea<br>the<br>d Me                                           |
| All ar<br>" <b>char</b><br>Confe                                         | MMCF<br>MMCF<br>contact<br>nouncen<br><b>ge anno</b><br>rence an                                                          | Full, extension<br>the conferent<br>nents in Avay<br><b>uncements</b> "<br>nouncements                                                                                                    | n 200<br>ce ca<br>va Co<br>comi                                          | )6 –<br>all co<br>omm<br>man                                   | The Meet-me Conference<br>oordinator for assistance. (<br>nunication Manager are ad<br>d. The following screen sh                                                                                                    | is filled<br>Goodbye<br>minister<br>nows the                                              | to cap<br>e.<br>ed by<br>admi                                        | paci<br>typi<br>nist                                       | ing<br>erec                                                 | Plea<br>the<br>d Me                                           |
| All ar<br>" <b>char</b><br>Confe                                         | MMCF<br>contact<br>inouncen<br>ge anno<br>rence an                                                                        | Full, extension<br>the conferent<br>ments in Avay<br><b>uncements</b> "<br>nouncements                                                                                                    | n 200<br>ce ca<br>va Co<br>comi                                          | )6 –<br>all co<br>omm<br>man                                   | The Meet-me Conference<br>oordinator for assistance. (<br>nunication Manager are ad<br>d. The following screen sh                                                                                                    | is filled<br>Goodbye<br>ministere<br>hows the                                             | to cap<br>e.<br>ed by<br>admi                                        | paci<br>typi<br>nist                                       | ing<br>erec                                                 | Plea<br>the<br>d Mo                                           |
| All ar<br>" <b>char</b><br>Confe<br>char<br>Ann .                        | MMCF<br>contact<br>inouncen<br>ige anno<br>rence an                                                                       | Full, extension<br>the conferent<br>nents in Avay<br><b>uncements</b> "<br>nouncements                                                                                                    | a Co<br>ce ca<br>comi                                                    | )6 –<br>all co<br>omm<br>man                                   | The Meet-me Conference<br>oordinator for assistance. (<br>nunication Manager are ad<br>d. The following screen sh                                                                                                    | is filled<br>Goodbye<br>minister<br>nows the                                              | to caj<br>e.<br>ed by<br>admi<br>Pag                                 | paci<br>typi<br>nist                                       | ing<br>ereo                                                 | Plea<br>the<br>d Mo                                           |
| All ar<br>" <b>char</b><br>Confe<br>char<br>Ann.<br>No.                  | MMCF<br>MMCF<br>contact<br>inouncen<br>ige anno<br>rence an<br>.ge annou<br>.ge annou                                     | Full, extension<br>the conferent<br>nents in Avay<br><b>uncements</b><br>nouncements<br>mcements                                                                                                 | n 200<br>ce ca<br>ca Co<br>comi<br>                                      | )6 –<br>all co<br>omm<br>man<br>nnou                           | The Meet-me Conference<br>oordinator for assistance. (<br>nunication Manager are add<br>d. The following screen sh<br>INCEMENTS/AUDIO SOURCES                                                                                         | is filled<br>Goodbye<br>minister<br>nows the                                              | to caj<br>e.<br>ed by<br>admi<br>Pag<br>QLen                         | paci<br>typi<br>nist<br>ge<br>Pr                           | ty.<br>ing<br>erec<br>1<br>Rt                               | Plea<br>the<br>d Mo                                           |
| All ar<br>"char<br>Confe                                                 | MMCF<br>MMCF<br>contact<br>inouncen<br>ige anno<br>rence an<br>.ge annou<br>Ext.                                          | Full, extension<br>the conferent<br>nents in Avay<br><b>uncements</b> "<br>nouncements<br>Incements                                                                                              | n 200<br>ce ca<br>va Co<br>comi<br>·<br>Ai                               | )6 –<br>all co<br>omm<br>man<br>NNOU<br>TN                     | The Meet-me Conference<br>oordinator for assistance. (<br>nunication Manager are add<br>d. The following screen sh<br>INCEMENTS/AUDIO SOURCES                                                                                         | is filled<br>Goodbye<br>minister<br>nows the                                              | to caj<br>e.<br>ed by<br>admi<br>Pag<br>QLen                         | paci<br>typi<br>nist                                       | ing<br>erec<br>1<br>Rt                                      | Plea<br>the<br>d Mo                                           |
| All ar<br>"char<br>Confe<br>Char<br>Ann.<br>No.<br>1<br>2                | MMCF<br>MMCF<br>contact<br>inouncen<br>ige anno<br>rence an<br>ge anno<br>Ext.<br>2001<br>2002                            | Full, extension<br>the conferent<br>nents in Avay<br><b>uncements</b> "<br>nouncements<br>Incements<br>Type<br>integrate                                                                         | a 1                                                                      | D)6 –<br>hll co<br>pmm<br>man<br>nnou<br>TN<br>1               | The Meet-me Conference<br>oordinator for assistance. (<br>nunication Manager are add<br>d. The following screen sh<br>INCEMENTS/AUDIO SOURCES<br>Name<br>WelcomeMMC                                                                   | is filled<br>Goodbye<br>ministere<br>nows the                                             | to caj<br>ed by<br>admi<br>Pag<br>QLen<br>NA                         | paci<br>typi<br>nist                                       | ty.<br>ing<br>erec<br>1<br>Rt<br>64                         | Plea<br>the<br>d Mo                                           |
| All ar<br>"char<br>Confe<br>Char<br>Ann.<br>No.<br>1<br>2<br>3           | MMCF<br>MMCF<br>contact<br>inouncen<br>ige anno<br>erence an<br>ge annou<br>Ext.<br>2001<br>2002<br>2003                  | Full, extension<br>the conferent<br>nents in Avay<br><b>uncements</b><br>nouncements<br>Incements<br>Type<br>integrate<br>integrate                                                              | a Cor<br>cor<br>com<br>com<br>com<br>com<br>com<br>a<br>a                | )6 –<br>hll co<br>omm<br>man<br>NNOU<br>TN<br>1<br>1           | The Meet-me Conference<br>oordinator for assistance. (<br>nunication Manager are add<br>d. The following screen sh<br>INCEMENTS/AUDIO SOURCES<br>Name<br>WelcomeMMC<br>WelcomeMMC2<br>MMCInvalidCode                                  | is filled<br>Goodbye<br>ministere<br>nows the                                             | to caj<br>e.<br>ed by<br>admi<br>Pag<br>QLen<br>NA<br>NA             | paci<br>typi<br>nist<br><sup>ge</sup><br>Pr                | ty.<br>ing<br>erec<br>1<br>Rt<br>64<br>64<br>64             | Plea<br>the<br>d Mo                                           |
| All ar<br>"char<br>Confe<br>Char<br>Ann.<br>No.<br>1<br>2<br>3<br>4      | MMCF<br>MMCF<br>contact<br>inouncen<br>ige anno<br>crence an<br>.ge annou<br>Ext.<br>2001<br>2002<br>2003<br>2004         | Full, extension<br>the conferent<br>nents in Avay<br><b>uncements</b><br>nouncements<br><u>uncements</u><br>Type<br><u>integrate</u><br><u>integrate</u><br><u>integrate</u><br><u>integrate</u> | a 200<br>ce ca<br>comi<br>                                               | D)6 –<br>All co<br>omm<br>man<br>NNOU<br>TN<br>1<br>1          | The Meet-me Conference<br>oordinator for assistance. (<br>nunication Manager are add<br>d. The following screen sh<br>NCEMENTS/AUDIO SOURCES<br>Name<br>WelcomeMMC<br>WelcomeMMC2<br>MMCInvalidCode<br>MMCInProgress                  | is filled<br>Goodbye<br>minister<br>nows the<br>Q<br>n<br>n<br>n<br>n                     | to caj<br>e.<br>ed by<br>admi<br>Pag<br>QLen<br>NA<br>NA<br>NA       | paci<br>typi<br>nist<br><sup>ge</sup><br>Pr<br>n<br>n<br>n | ty.<br>ing<br>erec<br>1<br>Rt<br>64<br>64<br>64<br>64       | Plea<br>the<br>d Mc<br>of<br>Por<br>01A<br>01A<br>01A<br>01A  |
| All ar<br>"char<br>Confe<br>Char<br>Ann.<br>No.<br>1<br>2<br>3<br>4<br>5 | MMCF<br>MMCF<br>contact<br>inouncen<br>ige anno<br>prence an<br>.ge annou<br>Ext.<br>2001<br>2002<br>2003<br>2004<br>2005 | Full, extension<br>the conferent<br>ments in Avay<br><b>uncements</b><br>nouncements<br>Type<br>integrate<br>integrate<br>integrate<br>integrate                                                 | a 200<br>ce ca<br>ce ca<br>comi<br>Al<br>com<br>a 1<br>d 1<br>d 1<br>d 1 | D)6 –<br>All comm<br>man<br>man<br>TN<br>1<br>1<br>1<br>1<br>1 | The Meet-me Conference<br>oordinator for assistance. (<br>nunication Manager are add<br>d. The following screen sh<br>NCEMENTS/AUDIO SOURCES<br>Name<br>WelcomeMMC<br>WelcomeMMC2<br>MMCInvalidCode<br>MMCInProgress<br>MMCFirstParty | is filled<br>Goodbye<br>minister<br>nows the<br>Q<br>n<br>n<br>n<br>n<br>n<br>n<br>n<br>n | to caj<br>e.<br>ed by<br>admi<br>Pag<br>QLen<br>NA<br>NA<br>NA<br>NA | paci<br>typi<br>nist<br>pr<br>n<br>n<br>n                  | ty.<br>ing<br>erec<br>1<br>Rt<br>64<br>64<br>64<br>64<br>64 | Plea<br>the<br>d Mc<br>of<br>Port<br>01A<br>01A<br>01A<br>01A |

| Step | Description                                                                                                    |
|------|----------------------------------------------------------------------------------------------------|
| 2.   | Record the Meet-me Conference announcements. To do this, use the following procedure:                                                                                                    |
|      | <b>Note:</b> The phone used to record the announcements must have <b>Console Permissions</b> enabled in the COS (Class of Service) of the station record. If it is not, "Intercept Tone" will be received when attempting to dial the FAC for announcement recording.                                                                                                    |
|      | <ul> <li>Dial the FAC for announcement recording. Dial tone will be received.</li> <li>Dial the extension of an announcement previously defined.</li> <li>If the extension was successfully defined, dial tone will be received.</li> <li>There are three options when working with an announcement: <ul> <li>Press 1 to record the announcement and # to terminate the recording.</li> <li>Press 2 to playback the announcement.</li> <li>Press 3 to erase the announcement.</li> </ul> </li> </ul>                                                                                                  |
|      | • Once satisfied with the recording, simply hang up.                                                                                                    |
|      | Repeat this procedure for all announcements.                                                                                                    |
| 3.   | Create a Meet-me Conference vector.                                                                                                    |
|      | From the Avaya Communication Manager SAT screen, issue the command " <b>change vector x</b> ", where " <b>x</b> " is the number of the vector to create or change. In the " <b>Meet-me Conf</b> " field, type " <b>y</b> " to designate the vectors as a Meet-me Conference vector. Use the numbered fields to create the Meet-me Conference vector as shown below.                                                                                                    |
|      | change vector 10 Page 1 of 3                                                                                                    |
|      | CALL VECTORNumber: 10Name: MeetMe ConfBackground BSR Poll? nMultimedia? nAttendant Vectoring? nMeet-me Conf? yLock? yBasic? yEAS? yG3V4 Enhanced? yANI/II-Digits? yASAI Routing? yPrompting? yLAI? yG3V4 Adv Route? yCINFO? yBSR? yHolidays? y01 collect6digits after announcement 200102 gotostep 6if digits=meet-me-access03 collect6digits after announcement 200204 gotostep 6if digits=meet-me-access05 disconnectafter announcement 200306 gotostep 11if meet-me-idle07 gotostep 14if meet-me-full08 announcement20049route-tomeetme10stop11 announcement2005Press 'Esc f 6' for Vector Editing |
|      |                                                                                                    |

| Step | Description                                                                                                    |
|------|----------------------------------------------------------------------------------------------------|
| 4.   | Go to Page 2 and to finish the Meet-me conference vector configuration.                                                                                                    |
|      | change vector 10 Page 2 of 3<br>CALL VECTOR<br>12 route-to meetme                                                                                                    |
|      | 13 stop<br>14 disconnect after announcement 2006<br>15 stop<br>16                                                                                                    |
| 5.   | Create a Meet-me Conference VDN.<br>From the Avaya Communication Manager SAT screen, issue the command " <b>add vdn x</b> ", where " <b>x</b> " is the VDN extension. In the " <b>Name</b> " field, type a name to identify the VDN. In the " <b>Vector Number</b> " field, type the Meet-me Conference vector configured in Step 2. Set the " <b>Meet-me Conferencing</b> " field to " <b>y</b> ".                                                                                    |
|      | add vdn 8140 Page 1 of 2<br>VECTOR DIRECTORY NUMBER<br>Extension: 8140                                                                                                    |
|      | Vector Number: 10                                                                                                    |
|      | COR: 1<br>TN: 1                                                                                                    |
| 6.   | Go to Page 2 and set the Meet-me Conference VDN parameters. In the " <b>Conference Access</b><br><b>Code</b> " field, assign a six digit access code for the Meet-me Conference. In the " <b>Conference</b><br><b>Controller</b> " field, type the extension of the conference host responsible for controlling the<br>Meet-me Conference access code. The host can use the Feature Access Code (FAC) assigned<br>in Section 3.2, Step 2 to change the Meet-me Conference access code. |
|      | add vdn 8140 Page 2 of 2<br>VECTOR DIRECTORY NUMBER                                                                                                    |
|      | MEET-ME CONFERENCE PARAMETERS:<br>Conference Access Code: 123456<br>Conference Controller: 8100                                                                                                    |
| 7.   | Repeat Steps 3-6 to create the rest of the meet-me conferences VDNs (8141-8150) and vectors (11-20).                                                                                                    |

### 3.4. Meet-me Conference Vector Routing Table Configuration

The following configuration shows how to create a Meet-me conference Vector Routing Table (VRT) for a company's Meet-me conference VDNs. Avaya Communication Manager supports up to 100 VRTs with 100 entries each. Vector Routing Table 1 with VDN extensions 8140-8150 were used in these Application Notes.

| Step | Description       |                |                       |                      |                     |                    |       |
|------|-------------------|----------------|-----------------------|----------------------|---------------------|--------------------|-------|
| 1    | Create the Meet   | me Conferer    | nce Vector Pouting T  | ble                  |                     |                    |       |
| 1.   | Cleate the Meet   | -me Comerei    | ice vector Kouting 1  | able.                |                     |                    |       |
|      |                   |                |                       |                      |                     |                    |       |
|      | From Avaya Co     | mmunication    | Manager SAT screer    | i, issue the comma   | nd " <b>add v</b> i | r <b>t x</b> ", wl | nere  |
|      | "x" is the vector | routing table  | e number. In the "Nan | ne" field, enter the | routing ta          | ble nam            | e and |
|      | use the numbere   | d fields to en | ter the Meet-me confe | erence VDNs.         | U                   |                    |       |
|      |                   |                |                       |                      |                     |                    |       |
|      | add wrt 1         |                |                       |                      | Page                | 1 of               | 3     |
|      |                   |                | VECTOR ROUTING        | TABLE                | ruge                | 1 01               | 5     |
|      |                   |                |                       |                      |                     |                    |       |
|      | Number:           | 1 Nar          | ne: Meet-me VDNs      | Sort? n              |                     |                    |       |
|      |                   |                |                       |                      |                     |                    |       |
|      | 1:                | 8140           |                       | 17:                  |                     |                    |       |
|      | 2:                | 8141           |                       | 18:                  |                     |                    |       |
|      | 3:                | 8142           |                       | 19:                  |                     |                    |       |
|      | 4.<br>E.          | 8143           |                       | 20.                  |                     |                    |       |
|      | 5.                | 8145           |                       | 21.                  |                     |                    |       |
|      | 7:                | 8146           |                       | 22:                  |                     |                    |       |
|      | 8:                | 8147           |                       | 24:                  |                     |                    |       |
|      | 9:                | 8148           |                       | 25:                  |                     |                    |       |
|      | 10:               | 8149           |                       | 26:                  |                     |                    |       |
|      | 11:               | 8150           |                       | 27:                  |                     |                    |       |
|      | 12:               |                |                       | 28:                  |                     |                    |       |
|      | 13:               |                |                       | 29:                  |                     |                    |       |
|      | 14:               |                |                       | 30:                  |                     |                    |       |
|      | 15:               |                |                       | 31:                  |                     |                    |       |
|      | 16:               |                |                       | 32:                  |                     |                    |       |
|      |                   |                |                       |                      |                     |                    |       |
|      |                   |                |                       |                      |                     |                    |       |

### 3.5. Global DID VDN Configuration

The following steps show how to configure the global DID VDN extension and vector that collects and validates the Meet-me conference extension (NON-DID-VDN) entered by a user. In these Application Notes, global DID number (732) 852-8200 was mapped to VDN extension 8200.

| Administer the global DID vector a                                                                                                    | announcements. The following announcements                                                                                                    | need to                            |
|----------------------------------------------------------------------------------------------------|----------------------------------------------------------------------------------------------------|------------------------------------|
| configured.                                                                                                    |                                                                                                    |                                    |
| • MMCext, extension 2007 –<br>Service. Please enter the con                                                                                                    | Welcome to <companyname> Meet-Me-Conf<br/>nference extension.</companyname>                                                                                                    | ference                            |
| <ul> <li>MMCInvEntry, extension 2<br/>again.</li> </ul>                                                                                                    | 2008 – The Number that you entered is invalid.                                                                                                    | Please ti                          |
|                                                                                                    | on 2000 Vou have made an Invalid entry Ple                                                                                                    | ase cont                           |
| MMCInvEntryBye, extensivy your conference coordinato                                                                                                    | r for the correct conference extension and acces                                                                                                    | ss code.                           |
| <ul> <li>MMCInvEntryBye, extensivy our conference coordinato</li> <li>All announcements in Avaya Communication</li> <li>"change announcements" commandation</li> </ul>                                                                                                    | r for the correct conference extension and access<br>munication Manager are administered by typing<br>nd. The following screen shows the administered                                                                                                    | g the                              |
| <ul> <li>MMCInvEntryBye, extensivy our conference coordinato</li> <li>All announcements in Avaya Communication (Change announcements)</li> <li>Change announcements</li> </ul>                                                                                                    | r for the correct conference extension and access<br>munication Manager are administered by typing<br>nd. The following screen shows the administered<br>Page 1                                                                                                    | g the<br>ed                        |
| MMCInvEntryBye, extensivy our conference coordinato     All announcements in Avaya Comm     "change announcements" comma announcements.     Change announcements     ANNO                                                                                                    | r for the correct conference extension and access<br>munication Manager are administered by typing<br>nd. The following screen shows the administered<br>Page 1                                                                                                    | g the<br>ed                        |
| <ul> <li>MMCInvEntryBye, extensivy our conference coordinato</li> <li>All announcements in Avaya Comm<br/>"change announcements" comma announcements.</li> <li>Change announcements</li> <li>Ann.</li> <li>No. Ext. Type COR TN</li> </ul>                                              | r for the correct conference extension and access<br>munication Manager are administered by typing<br>nd. The following screen shows the administered<br>Page 1<br>Page 1<br>DUNCEMENTS/AUDIO SOURCES                                                                                | g the<br>ed                        |
| <ul> <li>MMCInvEntryBye, extensivy our conference coordinato</li> <li>All announcements in Avaya Communication (Change announcements)</li> <li>Change announcements</li> <li>Change announcements</li> <li>Ann.</li> <li>No. Ext. Type COR TN</li> <li>1 2007 integrated 1 1</li> </ul> | Image: The correct conference extension and access         munication Manager are administered by typing         nd. The following screen shows the administered         Page         DUNCEMENTS/AUDIO SOURCES         Image: Name       Q QLen Pr Rt         MMCext       n NA n 64 | the<br>ed<br>of 16<br>Por<br>01A09 |

| Step | Description                                                                                                    |
|------|----------------------------------------------------------------------------------------------------|
| 2.   | Record the vector announcements. To do this, use the following procedure:                                                                                                    |
|      | <b>Note:</b> The phone used to record the announcements must have <b>Console Permissions</b> enabled in the COS (Class of Service) of the station record. If it is not, "Intercept Tone" will be received when attempting to dial the FAC for announcement recording.                                                                                                    |
|      | <ul> <li>Dial the FAC for announcement recording. Dial tone will be received.</li> <li>Dial the extension of an announcement previously defined.</li> <li>If the extension was successfully defined, dial tone will be received.</li> <li>There are three options when working with an announcement: <ul> <li>Press 1 to record the announcement and # to terminate the recording.</li> <li>Press 2 to playback the announcement.</li> <li>Press 3 to erase the announcement.</li> </ul> </li> <li>Once satisfied with the recording, simply hang up.</li> </ul>                      |
|      | Repeat this procedure for all announcements.                                                                                                    |
| 3.   | Create the vector for the global DID VDN.<br>From Avaya Communication Manager SAT screen, issue the command " <b>change vector x</b> ", where " <b>x</b> " is the number of the vector to create or change. In the " <b>Meet-me Conf</b> " field, type " <b>n</b> ". Use the numbered fields to create the vector as shown below.<br>Change vector 1 Page 1 of 3 CALL VECTOR                                                                                                    |
|      | Number: 1Name: MeetMeExtBackground BSR Poll? nMultimedia? nAttendant Vectoring? nMeet-me Conf? nLock? yBasic? yEAS? yG3V4 Enhanced? yANI/II-Digits? yASAI Routing? yPrompting? yLAI? yG3V4 Adv Route? yCINFO? yBSR? yHolidays? yVariables? y01 wait-time2secs hearing silence02 collect4digits after announcement 2007for none03 gotostep 9if digitsintable 104 announcement200805 collect4digits after announcement 2007for none06 gotostep 9if digitsintable 107 disconnectafter announcement 20098stop09 route-todigits with coverage n10stop11Press 'Esc f. 6' for Vector Editing |
|      | Press 'ESC I 6' IOT Vector Editing                                                                                                    |
|      | <b>Note:</b> Since each Vector Routing Table (VRT) can only support up to 100 entries, additional VRTs can be configured if more than 100 Meet-me Conferences exist. In such cases, the vector above can be modified to look in those tables by adding additional verification steps after steps 3 and 6. The steps would look like steps 3 and 6, but with a different VRT numbers.                                                                                                    |

| Step | Description                                                                            |
|------|----------------------------------------------------------------------------------------|
| 4.   | Create the global DID VDN.                                                             |
|      |                                                                                        |
|      | From Avaya Communication Manager SAT screen, issue the command "add vdn x", where      |
|      | "x" is the VDN extension. In the "Name" field, type a name to identify the VDN. In the |
|      | "Vector Number" field, type the vector configured in Step 3. Set the "Meet-me          |
|      | <b>Conferencing</b> " field to " <b>n</b> "                                            |
|      |                                                                                        |
|      | add vdn 8200 Page 1 of 2                                                               |
|      | VECTOR DIRECTORY NUMBER                                                                |
|      | Extension: 8200                                                                        |
|      | Name: MeetMe Conference                                                                |
|      | Vector Number: 1                                                                       |
|      |                                                                                        |
|      | Meet-me Conferencing? n                                                                |
|      | COR: 1                                                                                 |
|      | TN: 1                                                                                  |
|      |                                                                                        |

# 4. Verification Steps

The following tests can be performed in the field to verify the Avaya Communication Manager Meet-me Conference configuration shown in these Application Notes.

| Step | Description                                                                                   |
|------|-----------------------------------------------------------------------------------------------|
| 1.   | Dial the global DID number and enter a valid Meet-me Conference extension when prompted       |
|      | by the recorded announcement. Verify Avaya Communication Manager checks the collected         |
|      | digits against the vector routing table and routes the caller to the appropriate Meet-me      |
|      | conference.                                                                                   |
| 2.   | Enter the Meet-me conference access code when prompted by the recorded announcement.          |
|      | Verify Avaya Communication Manager validates the access code and connects the caller to       |
|      | the appropriate Meet-me conference. An entry tone lets the caller know that he joined the     |
|      | conference.                                                                                   |
| 3.   | Repeat Steps 1-2 to add a second user to the Meet-me conference.                              |
| 4.   | Use the " <b>status meet-me vdn</b> " command to verify the status of the Meet-me conference. |
|      | There should be two active users in the conference as shown below.                            |
|      |                                                                                               |
|      | status meet-me-vdn 38140                                                                      |
|      | GENERAL STATUS<br>Service State: active                                                       |
|      |                                                                                               |
|      | Extension: 38140                                                                              |
|      |                                                                                               |
|      | Connected Ports: 01A0501 01A0502                                                              |
|      |                                                                                               |
|      |                                                                                               |
| =    | Hang up all conference portion                                                                |
| 5.   | Hang-up an conference parties.                                                                |
| 6.   | Dial the global DID extension again and enter an extension not defined in the vector routing  |
|      | table. Verify the caller is disconnected and the disconnect announcement is played upon       |
|      | entering the wrong extension twice.                                                           |

# 5. Conclusion

These Application Notes provide administrators with the basic steps necessary to configure a sample Avaya Communication Manager Meet-me Conference with a global DID extension for external network user access. The steps provided should be helpful for implementing most deployments, but they do not address all possible configuration scenarios.

# 6. Additional References

[1] "Administration for Network Connectivity for Avaya Communication Manager", Document ID: 555-233-504.

[2] "*Feature Description and Implementation for Avaya Communication Manager*", Document ID: 555-245-205, June 2004.

| AM; Reviewed: | Solution & Interoperability Test Lab Application Notes | 14 of 15        |
|---------------|--------------------------------------------------------|-----------------|
| GAK 2/7/2005  | ©2005 Avaya Inc. All Rights Reserved.                  | MMC-DID-VDN.doc |

#### ©2004 Avaya Inc. All Rights Reserved.

Avaya and the Avaya Logo are trademarks of Avaya Inc. All trademarks identified by <sup>®</sup> and <sup>TM</sup> are registered trademarks or trademarks, respectively, of Avaya Inc. All other trademarks are the property of their respective owners. The information provided in these Application Notes is subject to change without notice. The configurations, technical data, and recommendations provided in these Application Notes are believed to be accurate and dependable, but are presented without express or implied warranty. Users are responsible for their application of any products specified in these Application Notes.

Please e-mail any questions or comments pertaining to these Application Notes along with the full title name and filename, located in the lower right corner, directly to the Avaya Solution & Interoperability Test Lab at <u>interoplabnotes@list.avaya.com</u>